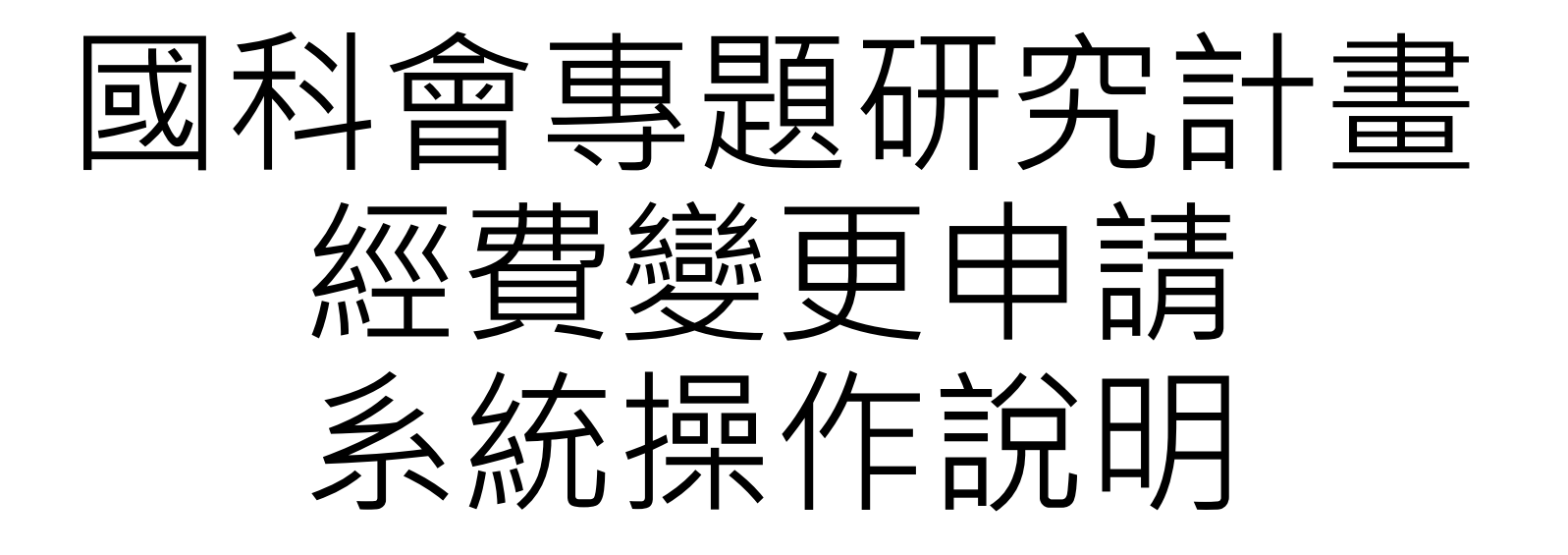

### 輔仁大學 / 研究發展處

### ■至國科會首頁(https://www.nstc.gov.tw/),登入學術研發服務網 ■身分點選【研究人員(含學生)】,輸入帳號、密碼及驗證碼

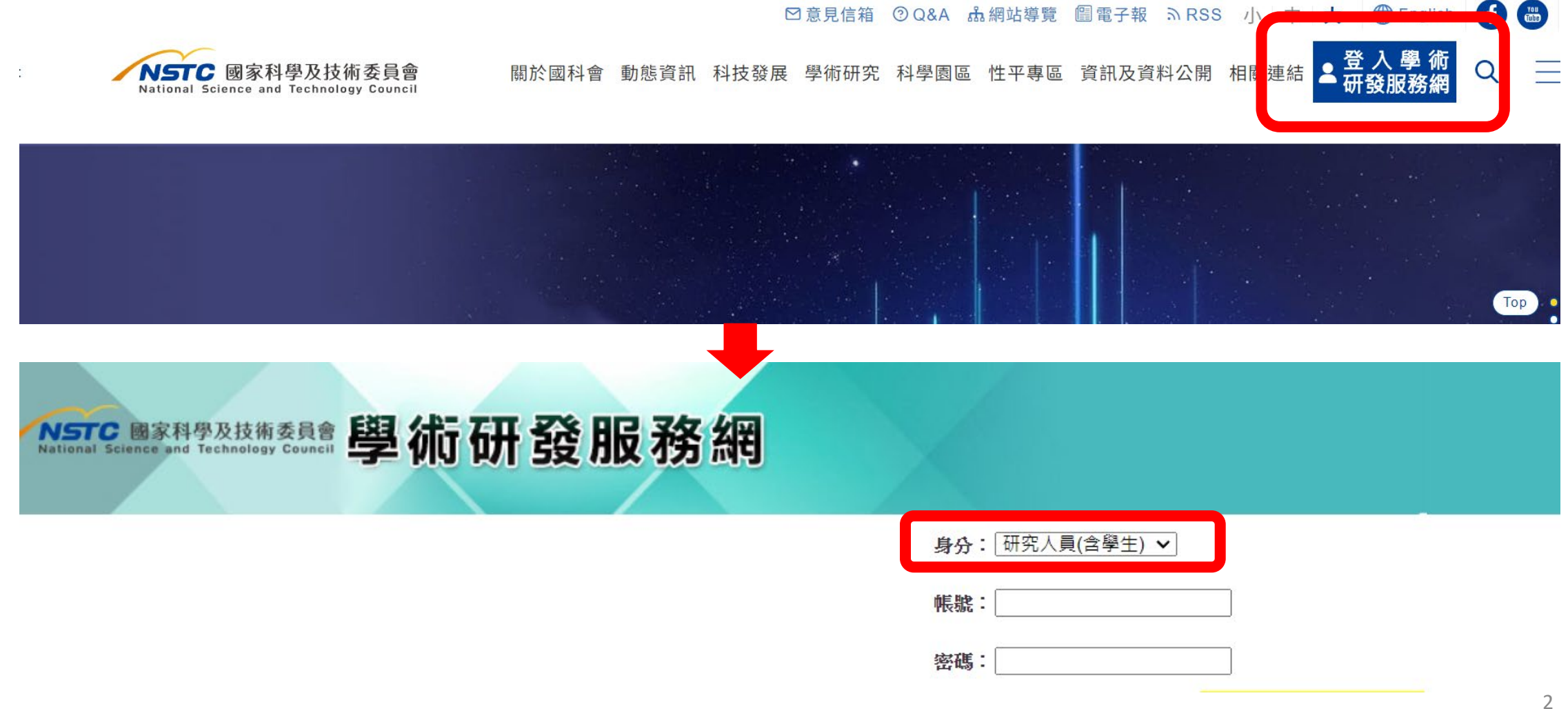

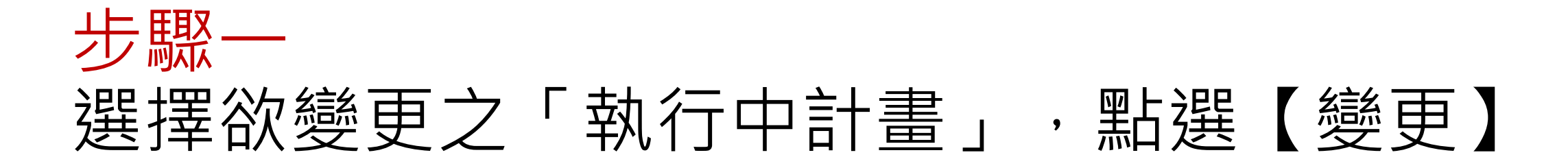

|                              |                        | #       |              |      |    |                                  |    |      |     |
|------------------------------|------------------------|---------|--------------|------|----|----------------------------------|----|------|-----|
| a、切能選里                       | 計畫土持人(2)<br>由諸家(0)     | 共问土持人(2 | )            |      |    |                                  |    |      |     |
| <sup>믜自貝</sup><br>學術獎補助申辦及查詢 | 年度                     | 補助類別    |              | 計畫名稱 | 狀態 | 申請經費<br>(新台幣)                    |    | 申請日期 | 娟   |
| 最近用過的申辦項目                    | 執行会社書の                 |         |              |      |    |                                  |    |      |     |
| 国人常用申辦項目                     | <b>乳行中計量(Z)</b><br>補助類 | 別       |              | 計畫名稱 |    | 執行期限                             | 變更 | 經費報銷 | 報告繳 |
| ▲類表格及說明<br>■術補助獎勵Q&A         | 延攬科技人才(延攬博士後研究人才)      |         | 110-2811-E-0 | 19 - |    | 核定通過。<br>2021/12/01 ~ 2022/07/31 |    | 8    | ď   |
| 女性生育支持措施 專題研究計畫(一般研究計畫)      |                        | 2計畫)    |              |      |    | 經費未結、報告未繳                        | 1  | \$   |     |

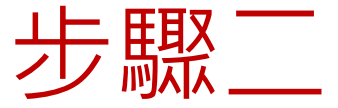

### 於「國家科學及技術委員會審核」,點選【計 畫經費變更】

#### □上傳附件 □送出

100

| 計畫編號  |                       | 計畫名稱   | 1 |
|-------|-----------------------|--------|---|
| 計畫主持人 | 教授                    | 執行機關系所 |   |
| 執行期限  | 109/08/01 ~ 111/07/31 | 核定清單   | 2 |

山市國陈字綱曾藏(不要衣碼又)

研究計畫產學加值鼓勵方案(ARRIVE) QA文件 (請與其他變更項目分次提出申請)

| 執行機構審核                          |                                   |
|---------------------------------|-----------------------------------|
| 執行機關/主持人/共同主持人 主持人之系所/共同主持人職稱變更 | 計畫經費變更 (各項費用經費流用未超過百分之五十,研究設備費變更) |
| 國外差旅費出國種類變更                     | 4                                 |

移地研究衍生之交通租金費用

鼓勵企業參與培育博士生方案 (請與其他變更項目分次提出申請)

# 經費變更-類別①【經費流用及異動說明】 已核定經費項目間,金額互相流用

請留意:國外差旅費<mark>累計</mark>流出或流入<mark>超過</mark>計畫全程該項目<mark>原核定</mark> 金額<mark>50%</mark>者,需國科會審核。

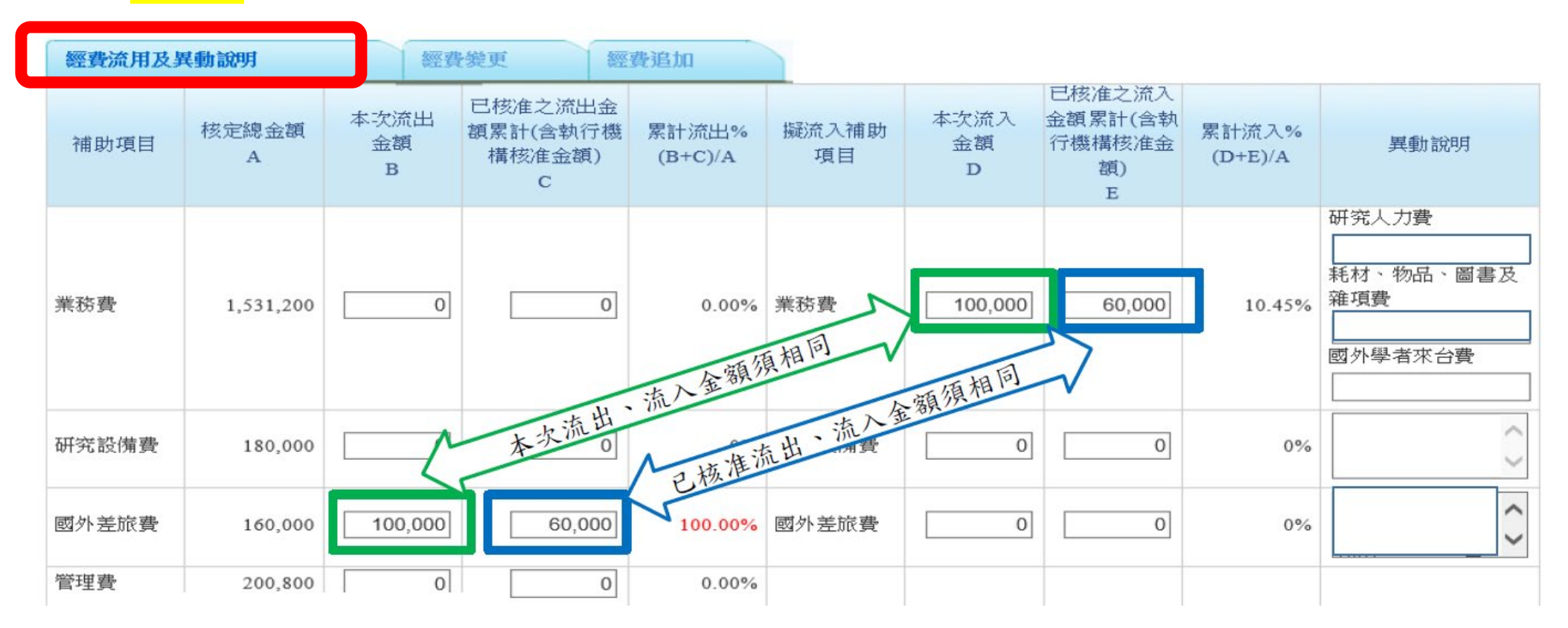

### 請留意!已核准之流出(入)金額累計,須以淨值計算

請填寫歷次變更項目與金額: 1.<mark>校內</mark>已審核同意變更之金額。 2.<mark>國科會</mark>已審核同意變更之金額。 步驟一:請利用 EXCEL 將補助項目各次異動金額填入, - 為流出; + 為流入

|   | А     | В      | С     | D     | Е      | F      |
|---|-------|--------|-------|-------|--------|--------|
| 1 | 補助項目  | 變更一    | 變更二   | 變更三   | 累計     |        |
| 2 | 業務費   | -50000 |       | +2500 | -47500 | 已核准之流出 |
| 3 | 研究設備費 |        | +1500 | -2500 | -1000  | 已核准之流出 |
| 4 | 國外差旅費 | +50000 | -1500 |       | +48500 | 已核准之流入 |

- 【專題計畫變更紀錄】填寫範例
- ✓ (變更一)業務費流出50,000元→流入國 外差旅費50,000元
- ✓ (變更二)國外差旅費流出1,500元→流入 研究設備費1,500元
- ✓ (變更三)研究設備費流出2,500元→流入 業務費2,500元

#### 步驟二:將累計金額填入經費流用及異動說明畫面

經費流用及異動說明

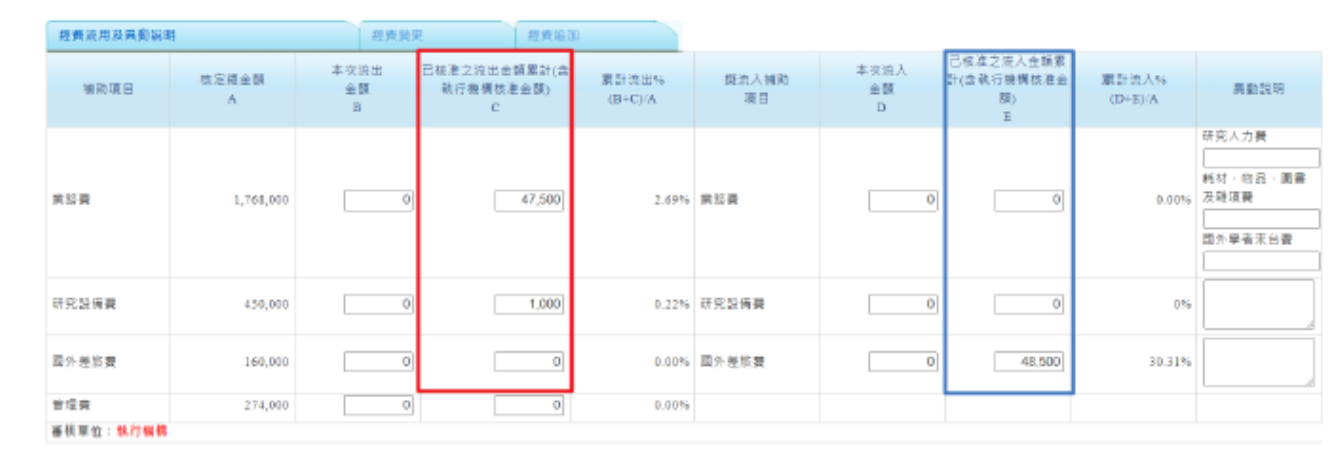

### 經費變更-類別②【經費變更】 流入金額到原未核定經費之項目(即原核定金額為0)

#### 請留意:

- 原未核定「業務費」,申請其他項目經費流入,需國科會審核。
- 原未核定「差旅費」,申請其他項目經費流入,需國科會審核。
- 原未核定「研究設備費」,且申請其他項目經費<mark>流入累計</mark>總額50,000元以上,需國科會審核。

| 經費流用及異動說 | 明       | 經費變    | ۳.    | 經費追加                                               |                  |       |                                                    |
|----------|---------|--------|-------|----------------------------------------------------|------------------|-------|----------------------------------------------------|
| 補助項目     | 核定總金額   | 流出金額   | 流出%   | 擬流入補助項目                                            | 流入金額             | 流入%   | 異動說明                                               |
| 莱務費      | 641,000 | 55,000 | 0.00% | 莱務費                                                | 0                | 0.00% | 因研究所需,自業務費流出55,000元<br>至新增之研究設備費項目,購買實驗<br>數據分析軟體。 |
| 研究設備費    | 0       | 0      | 0.00% | 研究設備費                                              | 55,000           | 0.00% | 因研究所需,增列研究設備費並自業<br>務費流入55,000元;購買實驗數據分析<br>軟體。    |
| 國外差旅費    | 100,000 | 0      | 0.00% | 移地研究<br>出席國際學術會議<br>國際合作研究計畫<br>出國參訪及考察<br>參與國際展覽畫 | 0<br>0<br>0<br>0 | 0.00% | Å                                                  |
| 管理费      | 69,000  | 0      | 0.00% |                                                    |                  |       |                                                    |

## ■ 經費變更-類別③ 【經費追加】

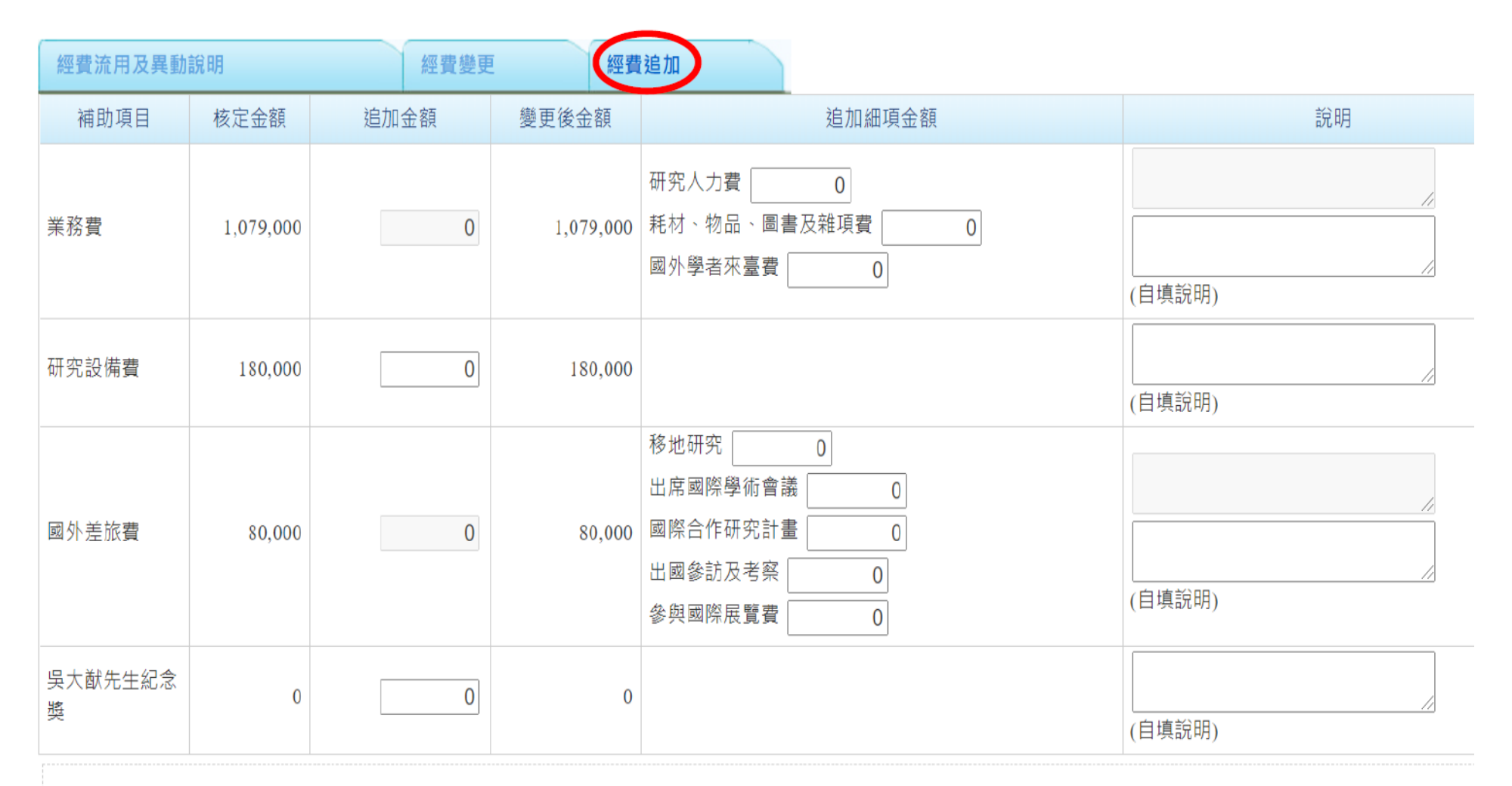

· 追加經費只能追加當年度。

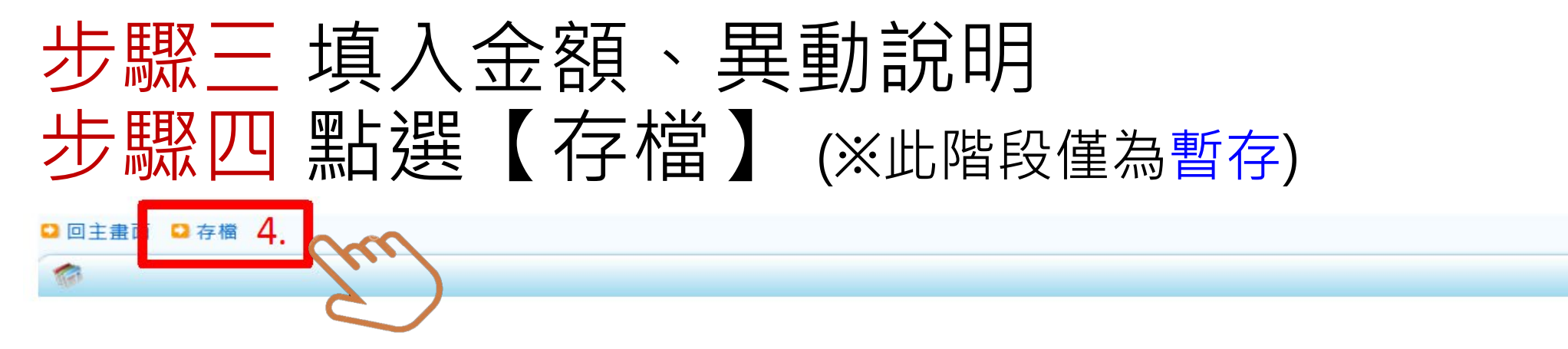

經費流用及異動說明

| 經費流用及對 | 具動說明       | <u>終</u><br>一   | 授更經                                | 費追加              |             |                 | 戸核准之流入                  |                  |                  |
|--------|------------|-----------------|------------------------------------|------------------|-------------|-----------------|-------------------------|------------------|------------------|
| 補助項目   | 核定總金額<br>A | 本次流出<br>金額<br>B | 已核准之流出金<br>額累計(含執行機<br>構核准金額)<br>C | 累計流出%<br>(B+C)/A | 擬流入補助<br>項目 | 本次流入<br>金額<br>D | 金額累計(含執<br>行機構核准金<br>額) | 累計流入%<br>(D+E)/A | 異動說明             |
|        | 3.         |                 |                                    |                  |             |                 | L                       |                  | 研究人力費            |
| 業務費    | 1,531,200  | 0               | 0                                  | 0.00%            | 業務費         | 100,000         | 60,000                  | 10.45%           | 耗材、物品、圖書及<br>雜項費 |
|        |            |                 |                                    |                  |             |                 |                         |                  | 國外學者來台費          |
| 研究設備費  | 180,000    | 0               | 0                                  | 0%               | 研究設備費       | 0               | 0                       | 0%               | < >              |
| 國外差旅費  | 160,000    | 100,000         | 60,000                             | 100.00%          | 國外差旅費       | 0               | 0                       | 0%               |                  |
| 管理費    | 200,800    | 0               |                                    | 0.00%            |             |                 |                         |                  |                  |

9

### 步驟五點選【送出】、步驟六點選【確認】

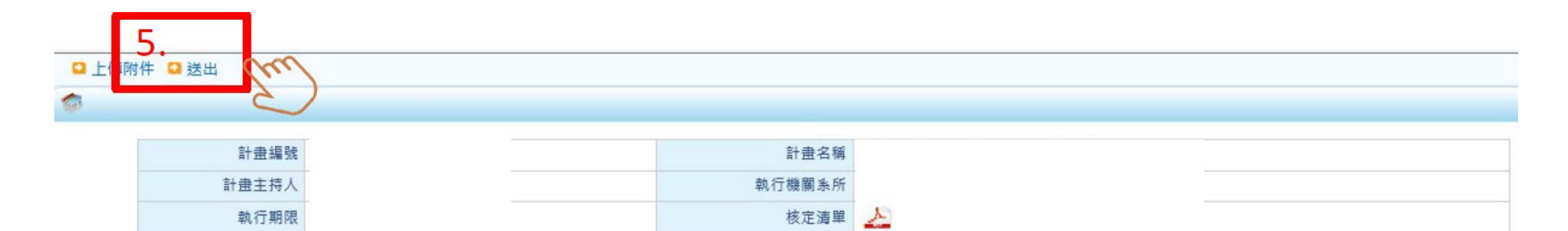

| 444        | _ | -   |   |
|------------|---|-----|---|
| 石昌石        |   |     | - |
| ALCONTRO . |   | LE  |   |
| 32         | ~ | 250 |   |

| 說明:如擬申請2個以上變更項目,但變更項目分屬不同審核機構者,<br>國家科學及技術委員會案核 | 請分次提出申請。                     |                               |                          |               |          |  |  |
|-------------------------------------------------|------------------------------|-------------------------------|--------------------------|---------------|----------|--|--|
| 執行機關/主持人/共同主持人 (包含執行機關單位,更換主持人/共同主持人)           | 更 (包含延期                      | Ⅰ、縮短期限 <b>或因應疫情</b> )         |                          |               |          |  |  |
| 計畫中/英文名稱                                        | 計畫註鐒 (包含計                    | 計畫註銷 (包含計畫通過後未執行,計畫執行過程中不再執行) |                          |               |          |  |  |
| 計畫經費變更 (包含國外差旅費流用超過百分之五十,各項經費追加減)               | 轉撥補助經費案                      |                               |                          |               |          |  |  |
| 出席國際學術<br>研究計畫產學 網頁訊息                           |                              | ×                             | 請與其他變更項目分割               | <b>と提出申請)</b> |          |  |  |
| 執行機構審核<br>執行機關/主持<br>國外差旅費出                     | 關/系所承辦人辦理,是否確定送出<br>內相關負責人員。 | ?                             | <sup>表超過百分之五十,研究設備</sup> | <b>≹</b> 養更)  |          |  |  |
|                                                 | 6.<br>確定<br>取済               | ý                             |                          |               |          |  |  |
| 序號 电转口期 送出口期                                    | BULLER D. S. S. S.           |                               | 一要更後內容                   | <b>番核單位</b>   | <b> </b> |  |  |

10

- 經費變更申請案提交後,經研發處確認送出,由國 科會進行審查,審核結果將以正式公文函知本校; 申請案若有金額錯誤或說明不完備,則退回申請人 修正。
  - ※敬請申請人同步於本校「學術獎補助管理系統」登錄申請資料,以利校 內進行計畫管控。
- 國科會審核結果,由研發處登錄於「學術獎補助管 理系統」,系統將發信通知申請人及會計室。
- 如有國科會系統操作問題,請電洽國科會資訊客服:
   (02)2737-7590、2737-7591、2737-7592。